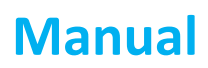

#### Smart View International Limited GOFINDME Model No.: GFM915A

IC ID :

#### FCC ID:2ATWO-GFM915A

#### Welcome

GoFindMe GPS Tracker gives you a complete solution of tracking, locating and communicating even with no cell service. It's perfect for hiking, camping, or any other outdoor activities and family use. Please read this instruction carefully so that you can make full use of GoFindMe.

# GoFindMe Device Introduction

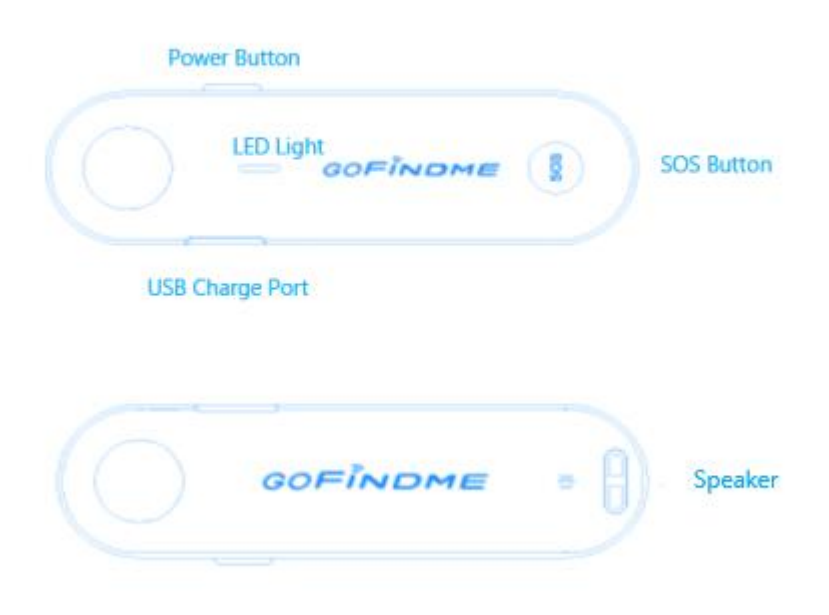

#### **Power Button**

Press the power button for more than 3 seconds to turn on/off GoFindMe device. There will be a beep sound when the device is turned on.

#### **SOS Button**

Press the SOS button for more than 3 seconds to activate/deactivate SOS mode.

### **USB Charging Port**

Charge the GoFindMe device by connecting it to a PC USB port, a mobile phone adapter, or a portable charger via the Micro USB cable.

#### **LED Indicator Light**

| Activity   | Status                      | LED Light                          |  |
|------------|-----------------------------|------------------------------------|--|
| Charging   | Battery 0-99%               | Green, breathing                   |  |
| Charging   | Battery 100%                | Green, always on                   |  |
| Connection | Connected with GoFindMe App | Blue, lights for 3s                |  |
| Working    | Normal Status               | Green, blinks every 10s            |  |
| 202        | SOS Mode Activated          | Red, blinks every 0.5s             |  |
| 303        | SOS Mode Deactivated        | Green, blinks every 0.5s; lasts 5s |  |

#### Speaker

Play voice messages, device beeps, and SOS alerts if there is any.

### **Specifications**

Dimensions: 130mm\*36mm\*17mm Weight: 85g (battery included) Transmit power: < 1W Bandwidth: 500 KHz Frequency Band: 902-928 MHz Battery: Built-in 1000 mAh Li-Battery Charge interface: Micro USB Input: 5V/1A Working temperature: -20°C-60°C Protection: IP67 waterproof, dustproof and shockproof Mobile device connection: Bluetooth Low Energy Communication App compatibility: iOS 10.0 or later & Android 5.0 or later

# GoFindMe App Main Features

# 1. Download App

- Scan the QR code to download the App.

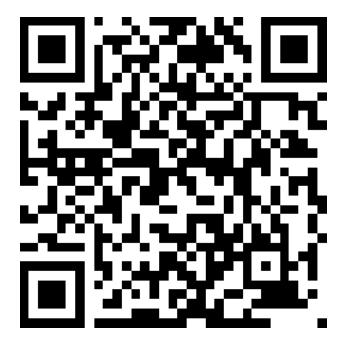

- Search "GoFindMe" in Google Play Store or App Store to download the App.

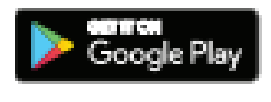

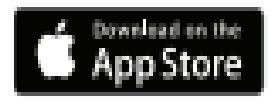

# 2. Pair with GoFindMe

- Turn on your GoFindMe device.

- Enable Bluetooth on your phone.

- Open GoFindMe App and then it will automatically scan and list the nearby devices. Please select your device to connect.

- Or you can tap the icon <a>
</a> or tap "Connect" when you are prompted the following window to complete the connection.</a>

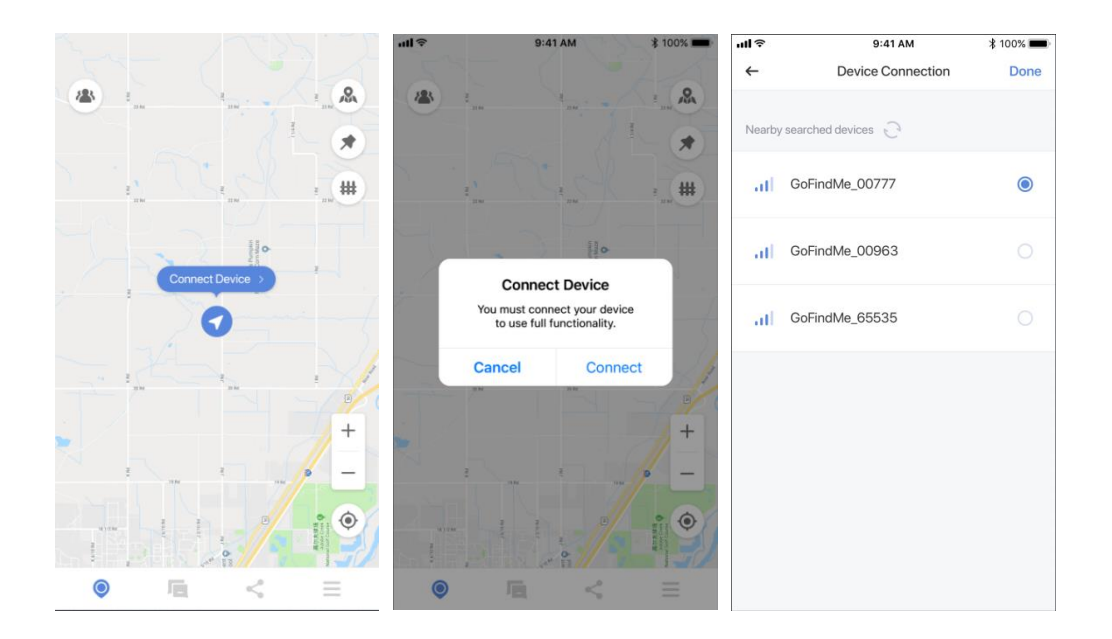

# 3. App Main Screen

Once launched, the app will show you the map of your current location by default. And you can find all the features and the real-time location of all groupmates on this default interface.

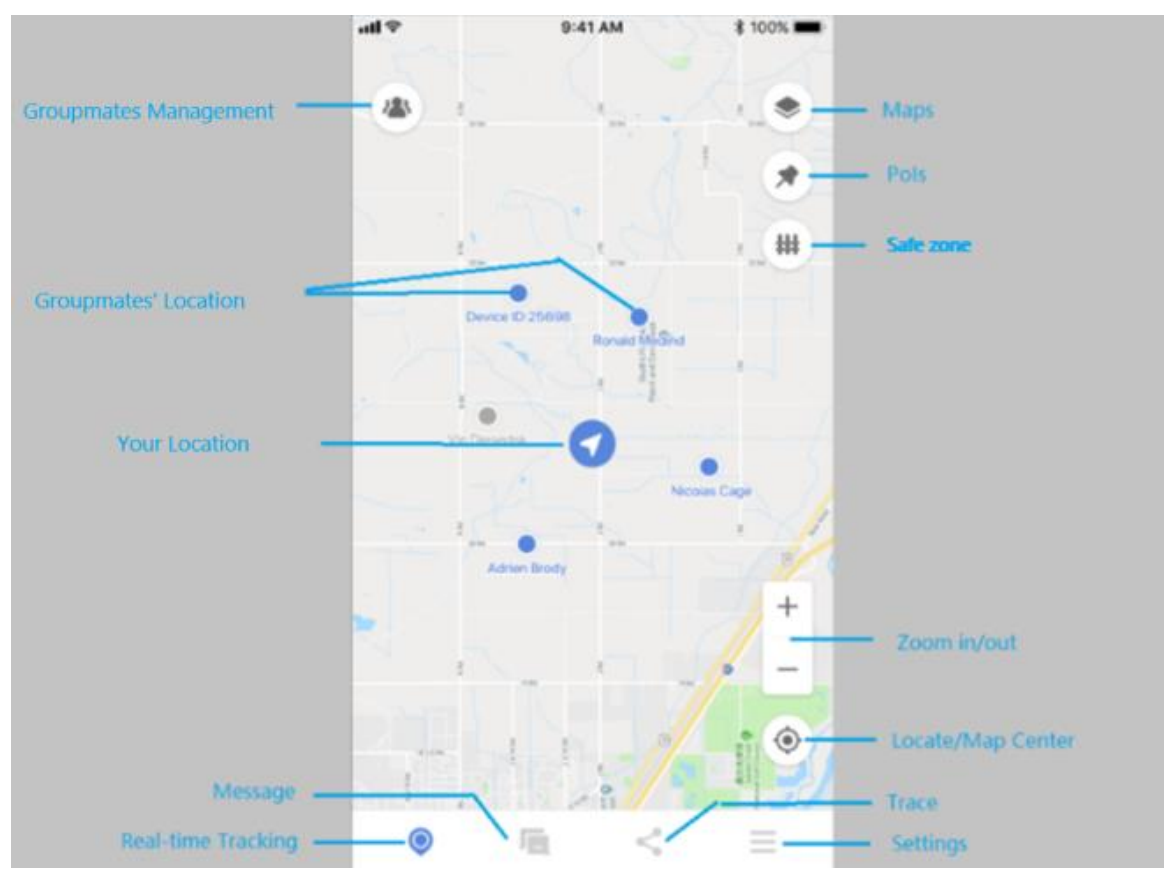

## 4. Tracking

#### 4.1 Real-time Tracking

- Tap the icon 👤 of any groupmate on the map to view the distance and GPS coordinate.
- Tap the icon 🤮 on the upper right to check the trace of this groupmate.

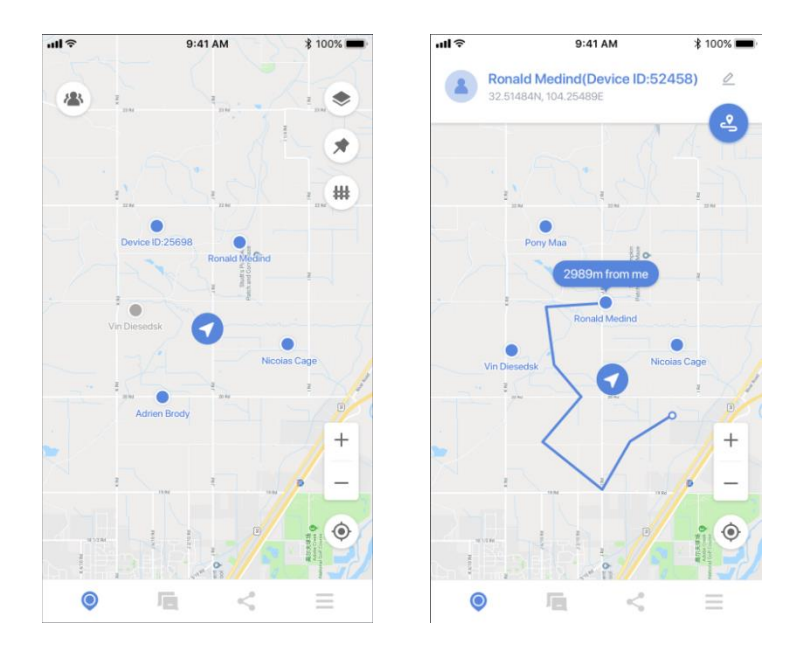

#### 4.2 Anti-lost Alert

- If there are no messages or location updates from any other groupmates over 15 minutes, GoFindMe App will alert you and your groupmates that you may be left behind.

- If the location of a groupmate has not been updated over 15 minutes and there are no messages from this groupmate either, GoFindMe App will prompt you that this mate may have got lost.

#### 4.3 Location Update Frequency

The location will be updated at a fixed frequency. You can set the location update frequency in settings according to your needs.

- Tap the icon  $\equiv$  at the bottom of the main screen to enter the general settings interface.
- Tap "Location Update".
- Select the update frequency according to your preference.

| uli≎                                  | 9:41 AM                                                                 | \$ 100% 🔳                   |
|---------------------------------------|-------------------------------------------------------------------------|-----------------------------|
| ←                                     | Location Update                                                         | Done                        |
| The higher<br>rate the loca<br>sumed. | the device update location is, the ation information is, but the more p | more accu-<br>power is con- |
| 10s                                   |                                                                         | 0                           |
| 30s                                   |                                                                         | ۲                           |
| 60s                                   |                                                                         | 0                           |
| 600s                                  |                                                                         | 0                           |
|                                       |                                                                         |                             |
|                                       |                                                                         |                             |

# 5. Message

Tap the icon 🗖 at the bottom of the main screen to send text messages, built-in voice messages, real-time locations, or SOS messages to your groupmates.

| ull Ş |                  | 9:41 AM<br>DP79U5                                                                 | ¥ 100% 🛲           |
|-------|------------------|-----------------------------------------------------------------------------------|--------------------|
|       | Device ID<br>Whe | 2/32 Orline<br>0:25635<br>re are you ?                                            |                    |
|       |                  | I am under the big ro<br>are you coming over<br>find me? I hope we c<br>together. | ck,<br>to<br>an be |
|       | Pon Maa          | 40 0 0 0 0 0 0 0 0 0 0 0 0 0 0 0 0 0 0                                            | tes e              |
| 0     | SOS              | Your message                                                                      | Ŷ                  |
|       |                  |                                                                                   |                    |

#### 5.1 Text Message

- Type your message and tap the icon 💿 to send.

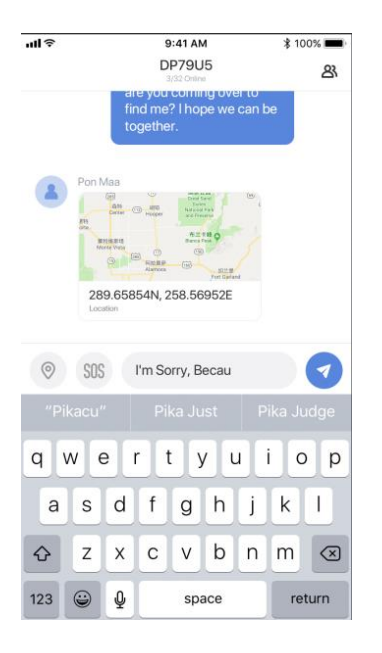

#### 5.2 Voice Message

- Tap the icon to open the built-in voice messages list.
- Select the built-in voice message you want to send.
- Select the recipient on the list and tap "Send".

Note: The recipient can hear the voice message from GoFindMe device and check the details of the voice message on GoFindMe App.

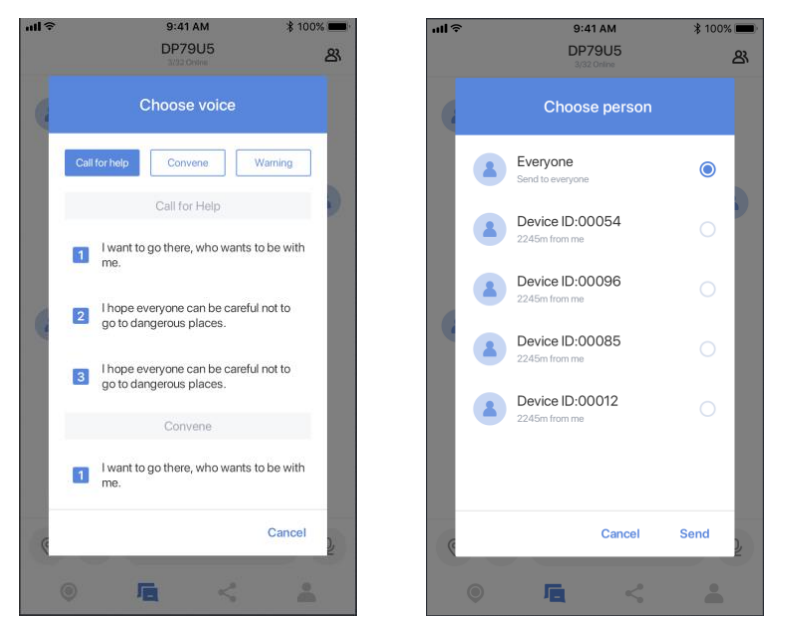

#### 5.3 Real-time location

- Tap the icon 🝳 to send your real-time location.

| all 🗟 |                   | 9:41 AM                                                                           | \$ 100% 💼          |
|-------|-------------------|-----------------------------------------------------------------------------------|--------------------|
|       |                   | DP79U5<br>3/32 Online                                                             | ෂ                  |
|       | Device I          | 0:25635                                                                           |                    |
| -     | Whe               | re are you ?                                                                      |                    |
|       |                   | I am under the big ro<br>are you coming over<br>find me? I hope we c<br>together. | ck,<br>to<br>an be |
| 2     | Pon Maa           | a de                                                                              | 3                  |
|       | 289.6<br>Location | 5854N, 258.56952E                                                                 |                    |
| 0     | SOS               | Your message                                                                      | Ŷ                  |
|       |                   |                                                                                   |                    |

#### 5.4 SOS

If in an emergency, you can activate the SOS mode. Then every groupmate will receive the SOS alert via both GoFindMe device and the App.

- Tap the icon  ${}^{69}$  to activate the SOS mode and send out the SOS message automatically to all groupmates.

- Tap the icon 🧕 again to deactivate the SOS mode if you need to cancel it.

|         | 9:41 AM                          | \$ 100% 🚥 |
|---------|----------------------------------|-----------|
|         | DP79U5<br>3/32 Online            | ෂ         |
| Devic W | e ID:65535<br>here are you ?     |           |
|         | 289 65854N, 258 56952<br>Learner | SOS       |
|         |                                  |           |
| © 505   | Your message                     | Ŷ         |

- If you receive an SOS message, you will get an interface as below.

- Tap "View" to check the accurate coordinate, distance, and direction of this groupmate who sent the SOS message.

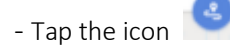

to check the trace and find this groupmate faster.

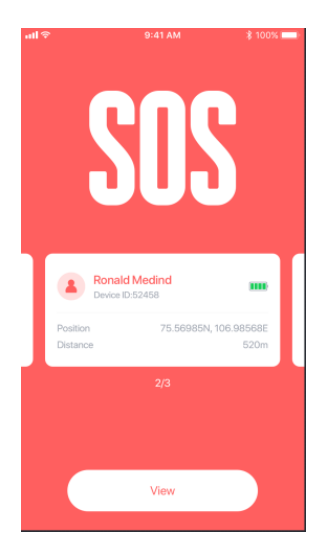

Note: You can send text & voice messages to let the groupmate know that you have known the situation or ask for more information.

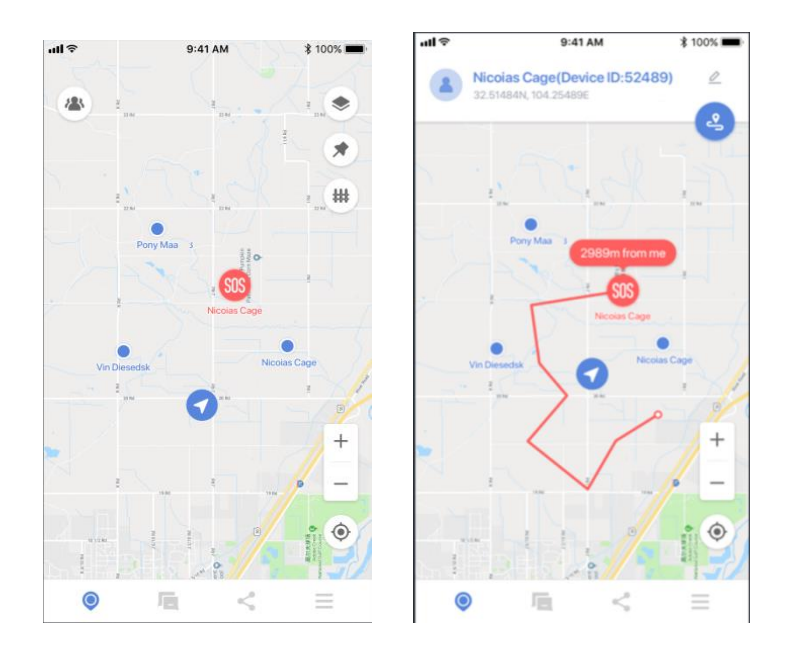

### 6. Trace Record

- Tap the icon  $\leq$  at the screen bottom of the main screen to check your last activity trace.

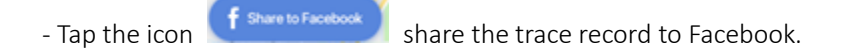

- Tap the icon  $\bigcirc$  on the upper right to check more trace history.

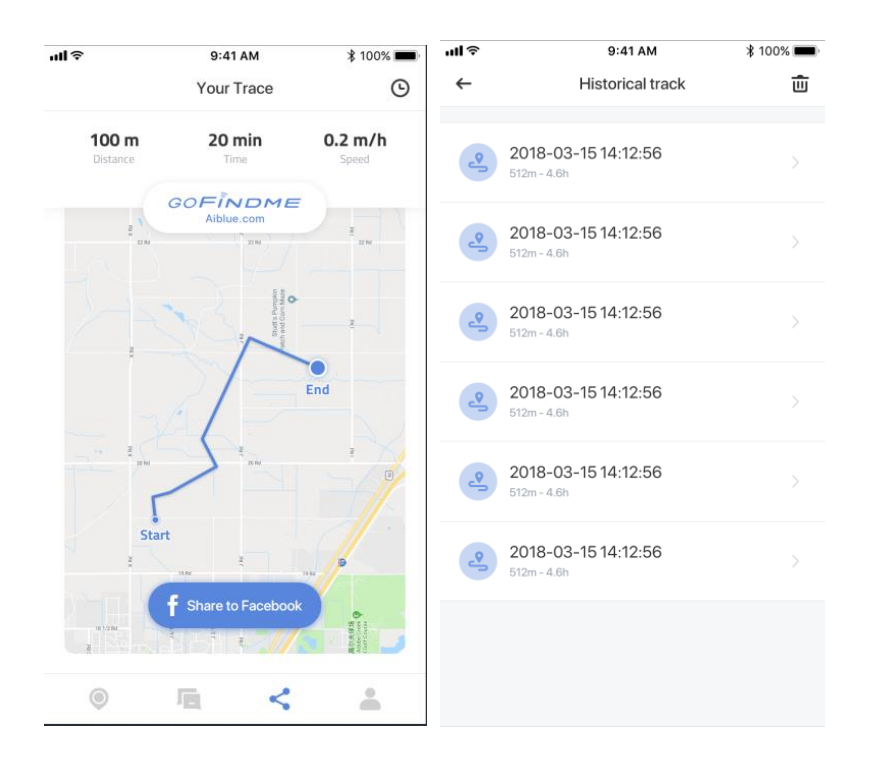

# 7. Map

Tap the icon 💌 on the upper right of the main screen to enter the Map interface as below.

| ull 🗢    | 9:41 AM                             | \$ 100% 📖 |
|----------|-------------------------------------|-----------|
| 3        |                                     |           |
|          | Satellite                           | Terrain   |
|          | Default                             |           |
| s<br>Vin | Map Management                      | ta .      |
| ii ii    | 2018-03-15 14:<br>Downloading - 18% | 12:56     |
|          | 2018-03-15 14:<br>Satellite - 76MB  | 12:56     |
|          |                                     |           |
| 0        | Add Off-line I                      | Map       |

#### 7.1 Мар Туре

There are 3 map types available: Satellite, Terrain, Default. You can select the map type according to your needs.

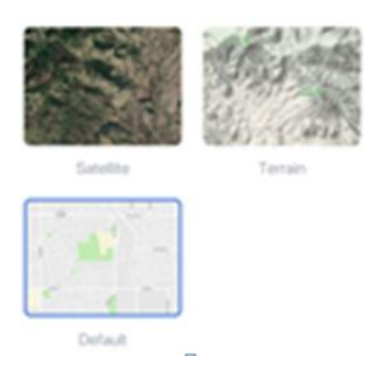

#### 7.2 Map Management

Tap "Map Management" to rename or delete the current offline maps.

#### 7.3 Add Offline Map

- Tap "Add Offline Map" to enter the download interface.
- Tap the icon Q to search for a place.
- Drag and zoom the map to select an area; choose the type and accuracy of the map and then download.

| ul 🗢     | 9:41 AM                  | \$ 100% 🔳    |
|----------|--------------------------|--------------|
| ←        | 2019-06-18 17:24:35      | Q            |
|          | INN NN T                 |              |
| 1        | Non Maria                | *            |
|          | A CONTRACTOR             |              |
| -        | Default 🥥<br>Satellite 🥥 | ۲            |
| Туре     | Default, Satellite       | e, Terrain > |
| Accuracy | BD HD                    | SD           |
|          | Start Download - 144 MB  |              |

Note: A network connection is required to download offline maps. So please download the maps before an outdoor activity so that you can use offline maps without cell service.

#### 8. POI

- Tap the icon to enter the POI interface.

- Zoom in or out the map to set the position of the POI (Point of interesting).

- Tap an existing POI enables you to delete, rename, or share it with all groupmates.
- You can stick the POI on top of the message interface to remind groupmates of the meet-up place.

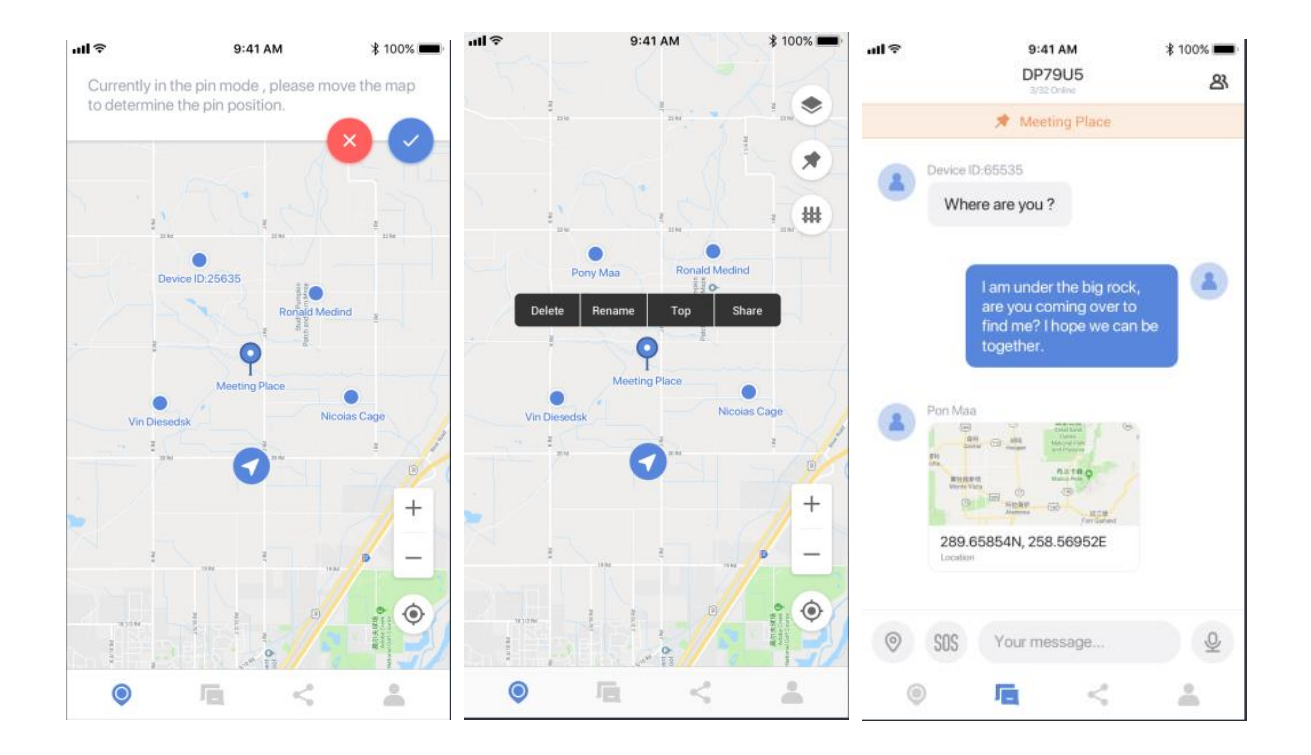

# 9. Safe Zone

Set a safe zone for your groupmates or pets so that you can get an alert immediately when they are not in the safe zone.

- Tap the icon 🗰 on the upper right of the main screen to enter the Safe Zone interface.
- Select the groupmates to set a safe zone.
- Drag and zoom the map to adjust the range of the safe zone.

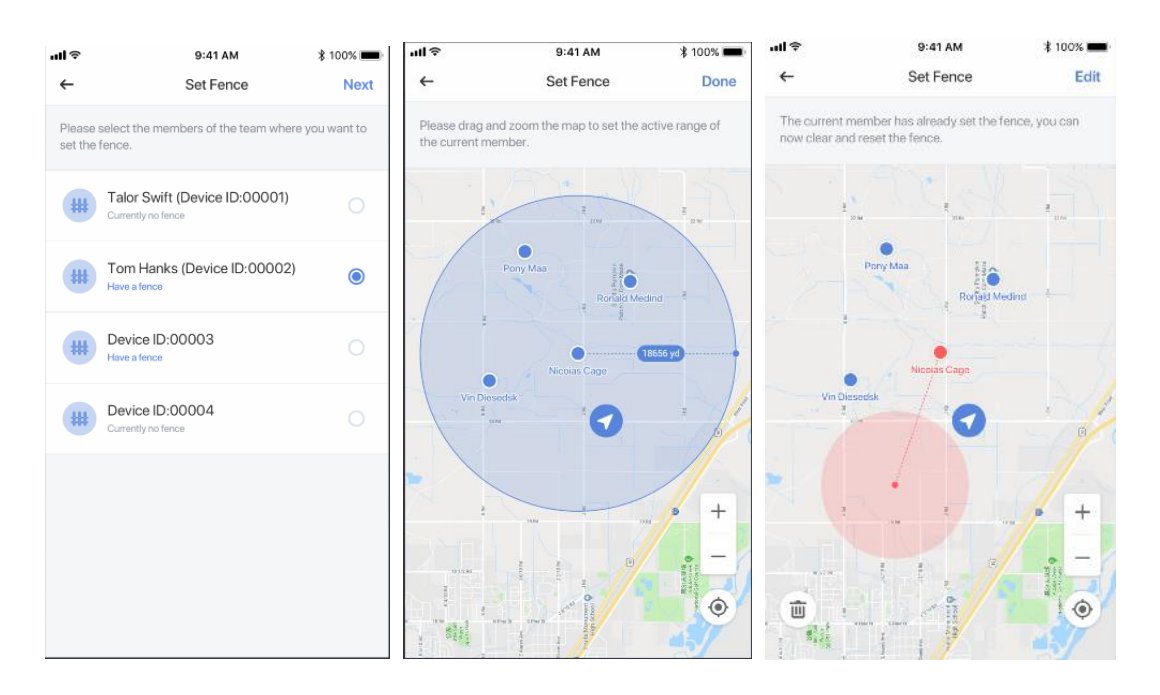

# 10. Settings

#### 10.1 Groupmates Management

Tap the icon on the upper left of main screen to enter the Groupmates Management interface. - You can check the status of all groupmates on the list.

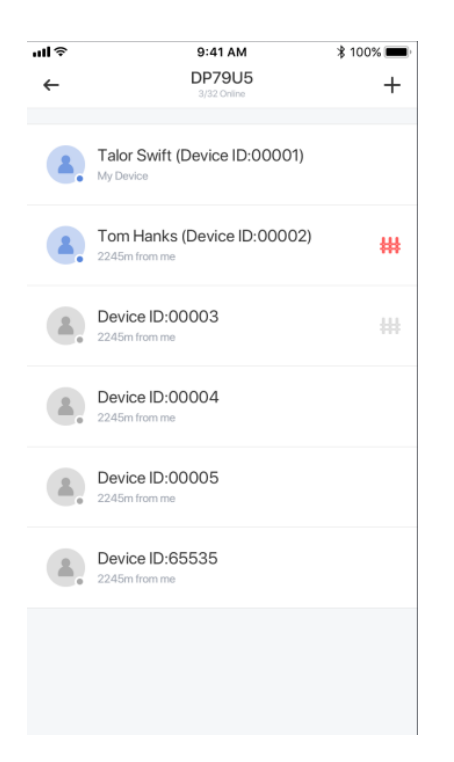

#### 10.2 Message Password

Set a Message Password to secure the real-time tracking, text messages, voice messages and SOS messages among your groupmates.

- Tap the icon  $\equiv$  to enter the general settings interface.
- Tap "Message Password".
- Input 6 digits to set the message password.

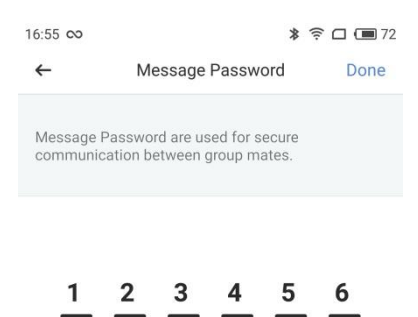

Note: Please set a same message password so that all groupmates can track each other in real-time, send text messages, voice messages, and SOS messages securely without cell service.

#### 10.3 Region Selection

Please choose the right region so that GoFindMe can work properly according to the radio regulations of different regions.

- Tap the icon  $\equiv$  to enter the general settings interface.
- Tap "Switch Region" to change the country or the region.

| 16:58 👓                        | *                                            | \$ 🗟 🗆 🗐 71 |  |
|--------------------------------|----------------------------------------------|-------------|--|
| ÷                              | Switch Region                                | Done        |  |
| Please set ti<br>local radio r | he correct area, otherwise it<br>egulations. | may violate |  |
| Argentina                      |                                              |             |  |
| Australia                      |                                              |             |  |
| Austria                        |                                              |             |  |
| Belgium                        |                                              |             |  |
| Bolivia                        |                                              |             |  |
| Brazil                         |                                              |             |  |
| Brunei                         |                                              |             |  |

Note: Please set the same region to ensure normal communications among groupmates.

### Support

For any questions or suggestions, please email us at <u>support@aiblue.com</u>.

#### **FCC Statement**

This device complies with part 15 of the FCC Rules. Operation is subject to the following two conditions:

(1) This device may not cause harmful interference, and (2) this device must accept any interference received, including interference that may cause undesired operation.

Any Changes or modifications not expressly approved by the party responsible for compliance could void the user's authority to operate the equipment.

Note: This equipment has been tested and found to comply with the limits for a Class B digital device, pursuant to part 15 of the FCC Rules. These limits are designed to provide reasonable protection against harmful interference in a residential installation. This equipment generates uses and can radiate radio frequency energy and, if not installed and used in accordance with the instructions, may cause harmful interference to radio communications. However, there is no guarantee that interference will not occur in a particular installation. If this equipment does cause harmful interference to radio or television reception, equipment generates, uses and can radiate radio frequency energy and, if not installed and used in accordance with the instructions, may cause harmful interference to radio communications. However, there is no guarantee to radio communications. However, there is no guarantee that interference to radio and used in accordance with the instructions, may cause harmful interference to radio communications. However, there is no guarantee that interference to radio communications. However, there is no guarantee that interference will not occur in a particular installation. If this equipment does cause harmful interference to radio or television reception,

-Reorient or relocate the receiving antenna.

- -Increase the separation between the equipment and receiver.
- -Connect the equipment into an outlet on a circuit different from that to which the receiver is connected.

-Consult the dealer or an experienced radio/TV technician for help.

#### FCC RF Radiation Exposure Statement

The device has been evaluated to meet general RF exposure requirement. The device can be used in portable exposure condition without restriction

IC Note:

This device complies with Industry Canada's licence-exempt RSSs. Operation is subject to thefollowing two conditions:

(1) This device may not cause interference; and

(2) This device must accept any interference, including interference that may cause undesired operation of the device.

Cet appareil est conforme aux CNR exemptes de licence d'Industrie Canada . Son fonctionnementest soumis aux deux conditions suivantes :

(1) Ce dispositif ne peut causer d'interférences ; et

(2) Ce dispositif doit accepter toute interférence , y compris les interférences qui peuvent causerun mauvais fonctionnement de l'appareil.